# Graf - 2 osy Y

V kombinovaném grafu, ve kterém jsou zdrojová data např. v tisících a současně v procentech, dojde k nežádoucímu efektu, kde datová řada s procenty, je v grafu nečitelná (datová řada leží na ose X).

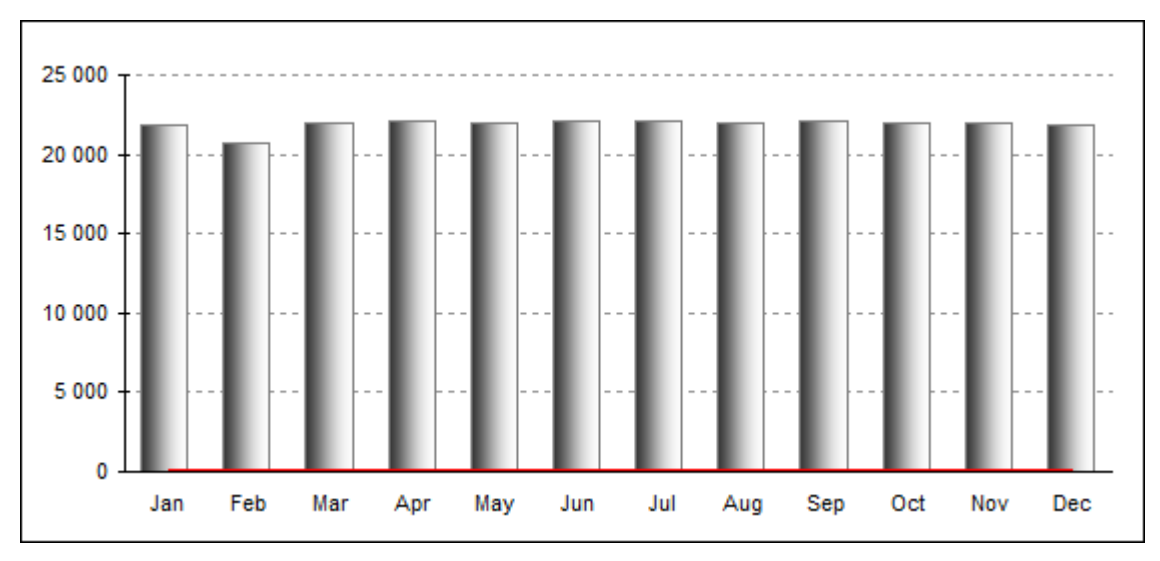

Řešením takového nežádoucího stavu je datovou řadu s procenty přesunout na druhou osu Y. Existuje několik způsobů, jak vytvořit kombinovaný graf se 2 osama Y.

# Přesunout datovou řadu s procenty na druhou osu Y.

- 1. V grafu vyberte datovou řadu, kterou chcete přesunout na vedlejší osu Y.
- 2. Stiskněte pravé tlačítko myši, zvolte Formát datové řady a vyberte záložku Osa.
- 3. Zvolte volbu Na vedlejší ose a potvrďte OK.

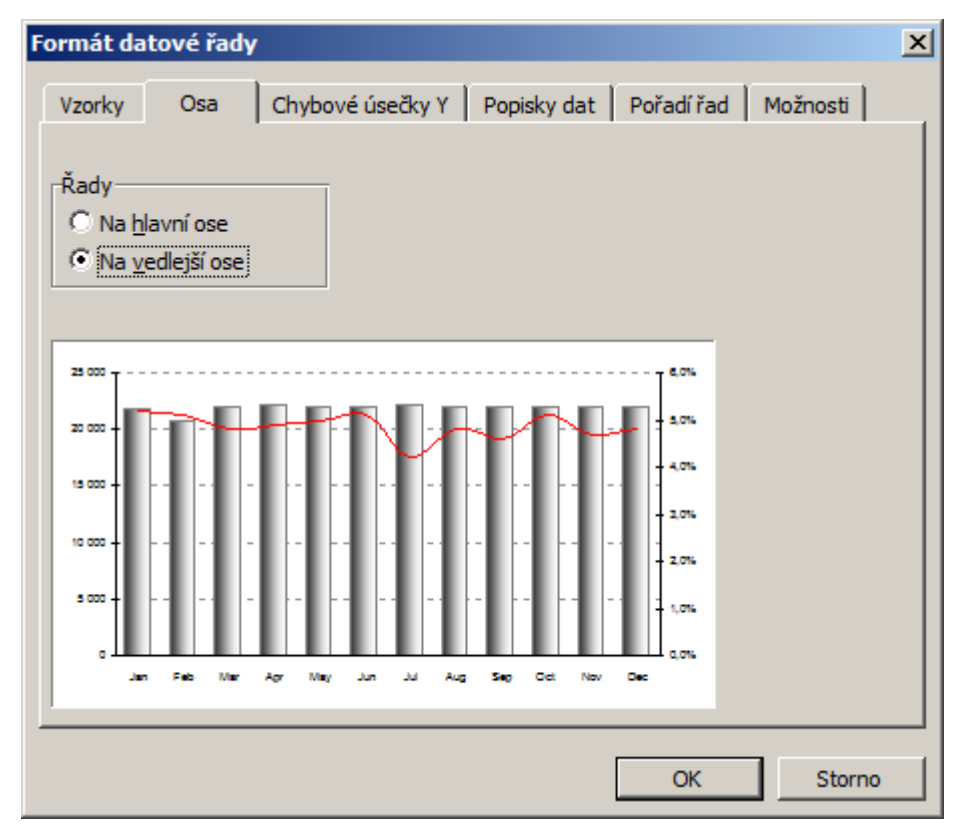

#### Přidat další data do grafu na druhou osu Y.

- 1. Vyberte oblast buněk v tabulce (včetně názvu sloupce), které představují novou řadu v grafu.
- 2. Stiskněte klávesy Ctrl-C.
- 3. Aktivujte graf (Oblast grafu pozadí) a stiskněte Ctrl-V (menu Vložit jinak).
- 4. V grafu klikněte pravým tlačítkem na novou řadu, klikněte na Formát datové řady a vyberte záložku Osa.

# 5. Zvolte **Na vedlejší ose** a potvrďte **OK**.

6. V grafu klikněte pravým tlačítkem na novou řadu, klikněte na Typ grafu a vyberte Spojnicový.

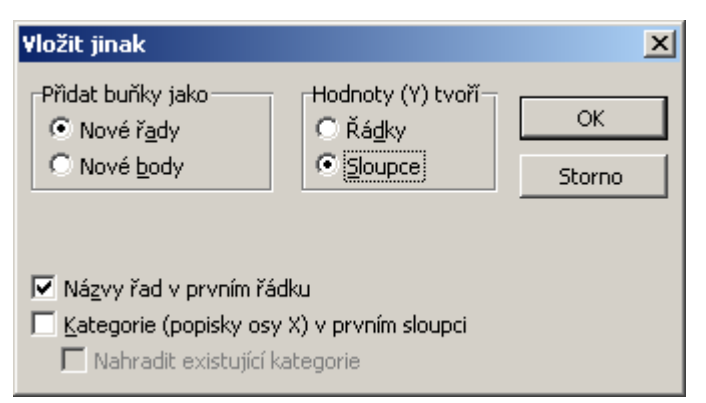

### Pokud chcete do grafu vložit více řad na vedlejší osu Y, opakujte tento postup:

- 1. Vyberte oblast buněk v tabulce (včetně názvu sloupce), které představují novou řadu v grafu.
- 2. Stiskněte klávesy Ctrl-C.
- 3. Aktivujte graf (Oblast grafu pozadí) a stiskněte Ctrl-V (menu Vložit jinak).

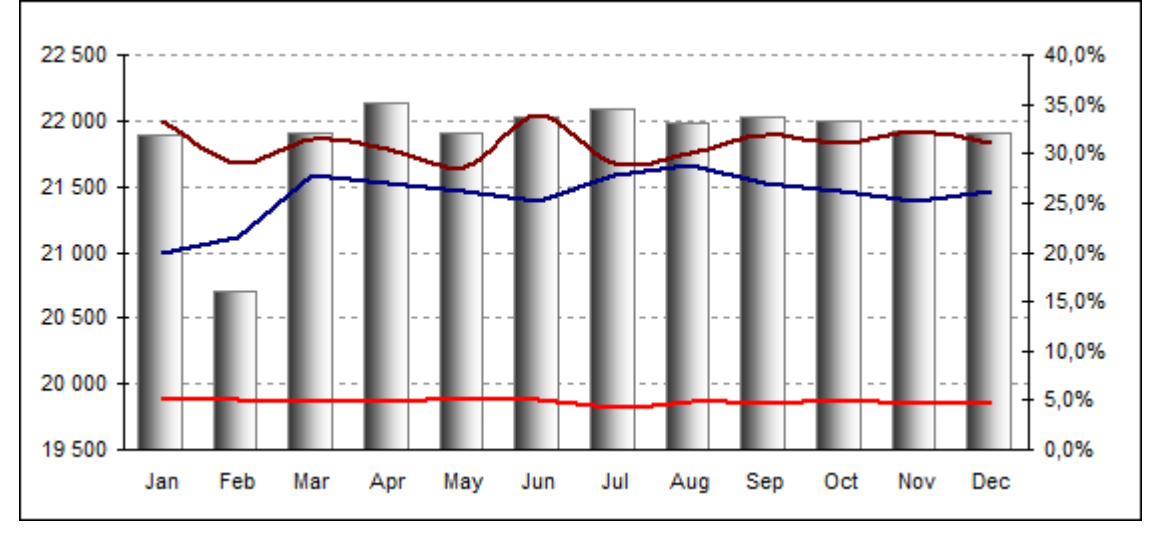

### Výsledný upravený graf, kde na vedlejší ose Y jsou tři datové řady.

Autor: admin • Vydáno: 6.3.2012 19:00 • Přečteno: 42830x